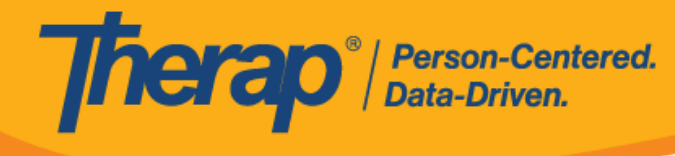

## Editar GER y ver el historial de actualizaciones

## Editar GER:

Los usuarios con el rol basado en la cantidad de casos, *editar GER*, pueden editar los GER con estados en curso y aprobación pendiente.

1. Haga clic en un formulario GER con estado en curso o aprobación pendiente utilizando la función **Buscar** para abrirlo en modo editable.

|                            |         |                      |                                      |                    |                  |                  |                     |                              |                  |                     |         | 1                    | 5 v Reco                       |
|----------------------------|---------|----------------------|--------------------------------------|--------------------|------------------|------------------|---------------------|------------------------------|------------------|---------------------|---------|----------------------|--------------------------------|
| Form ID 🗘                  | NL<br>≑ | Individual<br>\$     | Event(s)                             | Program<br>Name  ≑ | Entered<br>By ‡  | Event<br>Date \$ | Status ‡            | Entered<br>Date <del>-</del> | Report<br>Date ≑ | Approved<br>Date \$ | Reviews | MIE<br>Form<br>ID \$ | GER<br>Resolution<br>Form ID ≑ |
| GER-DEMO-<br>KDS4MUDZKUFYF | Low     | Johnson,<br>Isabella | Fall<br>Without<br>Injury            | 1st<br>Street      | Cole,<br>Mia     | 05/31/2020       | Pending<br>Approval | 05/31/2020                   | 05/31/2020       |                     | 0       |                      |                                |
| GER-DEMO-<br>KDC2PSW63UFY6 | Low     | Parker,<br>Alexis    | Accident<br>no<br>apparent<br>injury | 2nd<br>Street      | Gibson,<br>Megan | 04/13/2020       | Pending<br>Approval | 04/13/2020                   | 04/13/2020       |                     | 0       |                      |                                |
| howing 1 to 2 of 2 er      | itries  |                      |                                      |                    |                  |                  |                     |                              |                  |                     |         | Previou              | is <b>1</b> Nex                |

- 2. El botón **Editar** estará disponible en las siguientes secciones de la pestaña vista previa:
  - o Información básica
  - Información del evento
  - Evento
  - Información específica del estado
  - o Medidas implementadas

Haga clic en el botón **Editar** de la sección en la que desee hacer cambios.

© Therap Services 2003 - 2023.

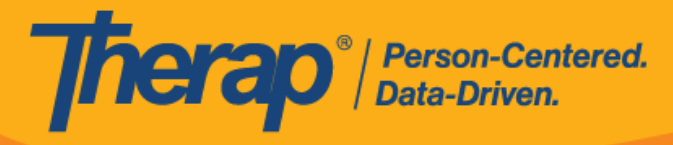

|                                     |                                                                                                    | $\rightarrow$                                                                                                    | Edit                                                                                                    | Jump to                                                                                                    | ?                                                                                                    |
|-------------------------------------|----------------------------------------------------------------------------------------------------|----------------------------------------------------------------------------------------------------|----------------------------------------------------------------------------------------------------|----------------------------------------------------------------------------------------------------|----------------------------------------------------------------------------------------------------|
| Fall Without Injury                 |                                                                                                    |                                                                                                    |                                                                                                    |                                                                                                    |                                                                                                    |
| 12:00 pm                            |                                                                                                    |                                                                                                    |                                                                                                    |                                                                                                    |                                                                                                    |
| Discovered                          |                                                                                                    |                                                                                                    |                                                                                                    |                                                                                                    |                                                                                                    |
| 05/31/2020                          | 10:00 pm                                                                                                    |                                                                                                    |                                                                                                    |                                                                                                    |                                                                                                    |
| Hallway                             |                                                                                                    |                                                                                                    |                                                                                                    |                                                                                                    |                                                                                                    |
| The individual fell when running do | wn the stairs.                                                                                                    |                                                                                                    |                                                                                                    |                                                                                                    |                                                                                                    |
| John Sanders, Program Manager       |                                                                                                    |                                                                                                    |                                                                                                    |                                                                                                    |                                                                                                    |
|                                     | Fall Without Injury<br>12:00 pm<br>Discovered<br>05/31/2020<br>Hallway<br>The individual fell when running do<br>John Sanders, Program Manager | Fall Without Injury         12:00 pm         Discovered         05/31/2020       10:00 pm         Hallway         The individual fell when running down the stairs.         John Sanders, Program Manager | Fall Without Injury 12:00 pm Discovered 05/31/2020 10:00 pm Hallway The Individual fell when running down the stairs. John Sanders, Program Manager | Edit Fall Without Injury 12:00 pm Discovered 05/31/2020 10:00 pm Hallway The Individual fell when running down the stairs. John Sanders, Program Manager | Edit Jump to<br>Fall Without Injury<br>12:00 pm<br>Discovered<br>05/31/2020 10:00 pm<br>Hallway<br>The individual fell when running down the stairs.<br>John Sanders, Program Manager |

3. Se lo llevará a la sección correspondiente. Haga los cambios que sean necesarios y luego haga clic en el botón **Siguiente**.

| Event Other          | ?                                                 |
|----------------------|---------------------------------------------------|
| * Event Type         | Fall Without Injury -                             |
| * Event Time         | 09:00 pm 🛇                                        |
|                      | Unknown                                           |
| This event was       | Observed     Observed                             |
| Discovered Date/Time | 05/31/2020 🗰 10:00 pm 📀                           |
| Specific Location    | Hallway -                                         |
| * Summary            | The individual fell when running down the stairs. |
|                      | About 3951 characters left                        |
| Witness(es)          | Sanders, John / Program Manager 🔹                 |
|                      | Sanders, John / Program Manager                   |
|                      |                                                   |
| Cancel Previous      | Next                                              |

4. Si desea continuar haciendo cambios en otras secciones, haga clic en el botón Siguiente y edite las secciones siguiendo los pasos mencionados. Si no se requieren más cambios, haga clic en el botón Vista Previa para tener una visión general del formulario GER.

© Therap Services 2003 - 2023.

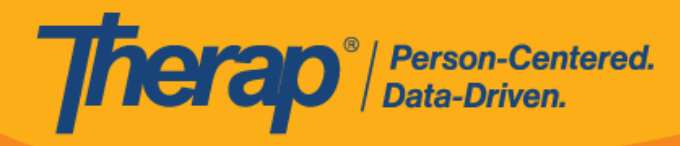

| Event Information                                          | ?                         |
|------------------------------------------------------------|---------------------------|
| Event List                                                 |                           |
| Other<br>The individual fell when running down the stairs. | Edit<br>Add Another Event |
| Cancel Previous                                            | Preview Next              |

5. Desplácese hasta la parte inferior de la página Vista previa y haga clic en el botón **Guardar** para guardar los cambios realizados.

| Cancel Back | $\rightarrow$ | Save | Approve | Return To Submitter | Delete | SComm |  |
|-------------|---------------|------|---------|---------------------|--------|-------|--|
|             |               |      |         |                     |        |       |  |

6. Recibirá un mensaje de confirmación indicando que el GER se ha guardado correctamente.

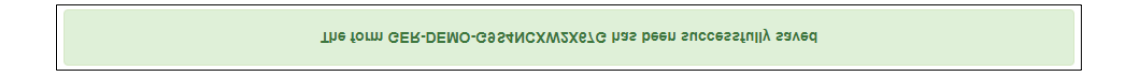

## Ver el historial de actualizaciones:

Los usuarios con los roles basados en la cantidad de casos, *Aprobar GER, Aprobar GER de error de med.* o *Aprobar GER de muerte*, pueden ver el historial de actualizaciones de los GER.

1. Hacer clic en el ícono de la 'i' que se encuentra en la parte superior de los GER de todos los estados mostrará el vínculo **Historial de actualizaciones** al que se puede acceder para visualizar todos los cambios realizados en el GER.

| General Event Reports (GER) Approved 6 | Form ID : GER-DEMO-JCT4P4GXKFHST X<br>Time Zone : US/Central                                                                            |
|----------------------------------------|----------------------------------------------------------------------------------------------------|
| Basic Information                      | Entered By : Megan Gibson, Administrator on 12/01/2020 11:15 AM<br>Last Updated By : Megan Gibson, Administrator on 12/20/2020 10:20 AM |
| Individual Jacob Smith, 12456 <b>9</b> | Update History                                                                                                    |

2. Después de hacer clic en el vínculo Historial de actualizaciones, se abrirá la ventana emergente Historial de actualizaciones. Cada versión archivada se incluirá en la lista junto con la fecha y hora de archivo, y el nombre del usuario que archivó el formulario y la hora a la que lo hizo. Hacer clic en una fila abrirá el formulario archivado.

Puede seleccionar una versión anterior y una versión reciente, y luego hacer clic en el botón **Mostrar diferencia** para ver las diferencias entre las dos versiones.

© Therap Services 2003 - 2023.

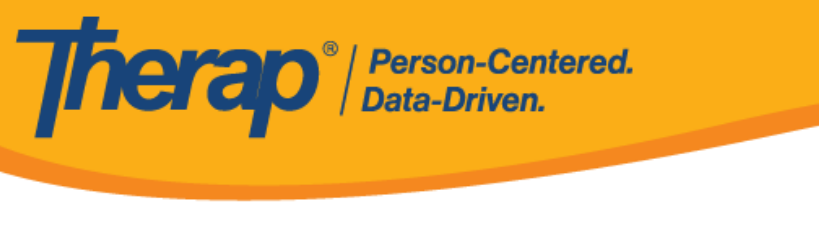

| Update H | listory                     |                               |             |                 | × |
|----------|-----------------------------|-------------------------------|-------------|-----------------|---|
|          | Individual Name : Jacob Sm  | ith, 12456                    |             |                 |   |
|          | Filter                      |                               |             | All ~ Records   |   |
|          | Archival Date               | Archived By                   | Old Version | New Version     |   |
|          | 12/01/2020 11:15 AM         | Gibson, Megan / Administartor | ۲           |                 |   |
|          | 12/20/2020 10:20 AM         | Gibson, Megan / Administrator | 0           | ۲               |   |
|          | Showing 1 to 2 of 2 entries |                               |             |                 |   |
|          |                             |                               |             |                 |   |
|          |                             |                               |             | Show Difference | ] |
|          |                             |                               |             |                 |   |

3. Después de hacer clic en el botón **Mostrar diferencia**, los cambios se resaltarán en el formulario archivado.

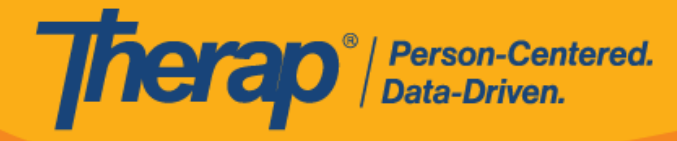

U

| Arc | hive | ed GER                                                                             |                                                                    |                                                    |                   |                                    |                                             |                                                        |         |                           |
|-----|------|------------------------------------------------------------------------------------|--------------------------------------------------------------------|----------------------------------------------------|-------------------|------------------------------------|---------------------------------------------|--------------------------------------------------------|---------|---------------------------|
|     | I    | Form ID<br>Time Zone<br>Status<br>Entered By<br>Last Updated By<br>Approved By     | GER-DEMO-J<br>US/Eastern<br>Megan Gibs<br>Megan Gibs<br>Megan Gibs | EK4SF<br>oved<br>on, Ad<br>on, Ad<br>son, <u>A</u> | DXLFMP            | on 12/01<br>on 12/01<br>or on 12/2 | /2020<br><del>01<u>20</u>/<br/>20/20:</del> | 11:15 AM<br>(2020 <del>11:15</del> 10::<br>20 10:20 AM | 20 AM   |                           |
|     | 1    | lotification(s)                                                                    |                                                                    |                                                    |                   |                                    |                                             |                                                        |         |                           |
|     |      | Person/Entity                                                                      | Name                                                               | Da                                                 | ate               |                                    | Not                                         | ified By                                               |         | Method of<br>Notification |
|     |      | Administrator                                                                      | <u>Jacob</u><br>Anderson                                           | <u>12</u><br>pn                                    | 16/2020           | 12:00                              | <u>Meg</u><br>Adn                           | <u>gan Gibson,</u><br>ninistrator                      |         | Email                     |
|     | E    | External Attac                                                                     | hment(s)                                                           |                                                    |                   |                                    |                                             |                                                        |         |                           |
|     |      | File Name                                                                          | Descripti                                                          | on                                                 | bom               | Size                               |                                             | Date                                                   | Attache | ed By                     |
|     |      | Jacon Smith.doc>                                                                   | Necessary                                                          | docu                                               | ments             | 12.31 K                            | В                                           | 12/01/2020                                             | Megan   | Gibson, Administrator     |
|     | F    | Review/Follow                                                                      | up Comment                                                         | s                                                  |                   |                                    |                                             |                                                        |         |                           |
|     |      | Review By                                                                          |                                                                    |                                                    | Review            | Comme                              | nts                                         |                                                        |         |                           |
|     |      | Name: <u>Megan</u> <u>G</u><br>Title: <u>Adimistrato</u><br>Review Date: <u>12</u> | <u>Bibson</u><br>9 <u>r</u><br>2/01/2020 11:15 A                   | M                                                  | ( <u>I have r</u> | eviewed ti                         | <u>nis re</u> p                             | <u>port]</u>                                           |         |                           |
|     |      | Name: <u>Megan</u><br>Title: <u>Adimistrato</u><br>Review Date: <u>12</u>          | <u>Bibson</u><br>9 <u>7</u><br>2/01/2020 11:15 A                   | M                                                  | [ <u>Approve</u>  | ed]                                |                                             |                                                        |         |                           |
|     |      | Followed up By                                                                     |                                                                    |                                                    | Follow            | up Comm                            | ents                                        |                                                        |         |                           |

**Versión 2022.1.1:** Los cambios realizados en la sección Información específica del estado de un GER aparecerán ahora en las versiones archivadas.

Actualizado por última vez: 01/16/2023